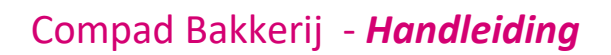

# Consolidatie factuur

### **Document beheer**

| Versie | Datum        | Status     | Auteur(s)      | Opmerking                      |
|--------|--------------|------------|----------------|--------------------------------|
| 1.0    | 5 juni 2015  | Definitief | Carol Esmeijer |                                |
| 1.1    | 17 juni 2015 | Definitief | Carol Esmeijer | Financiële boeking toegevoegd. |
|        |              |            |                |                                |

### Inleiding

Binnen Compad Bakkerij is het mogelijk om verschillende facturen van verschillende afnemers te consolideren naar één debiteur. Dit wordt veelal gebruik bij afnemers met meerdere vestigingen. In dit document leest u hoe u de bakkerij software zo kunt configureren dat de facturen voor de verschillende vestigingen wordt geconsolideerd naar één (overzicht)factuur.

In dit document gaan wij uit van een supermarkt met twee vestigingen, in Hengelo en in Enschede. In week 23 is aan deze supermarkten voor resp. 1274,39 euro en voor 2003,39 euro geleverd. Dat is inclusief 10% korting die de supermarkten hierover hebben ontvangen. Er moet een consolidatie factuur naar het hoofdkantoor waarin per locatie de omzetbedragen zijn uitgesplitst in hoog, laag en nul btw.

Over het totaalbedrag van de vestiging ontvangt het hoofdkantoor nog eens 5% korting.

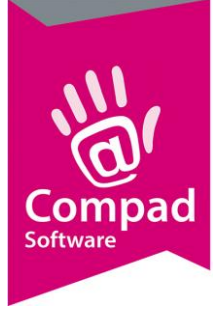

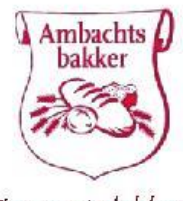

### Compad Software

Factuur

Compad Software Oude mark 1 7511 AA ENSCHEDE Teletoonnummer: 053 432 99 95 Faxnummer: 053 432 99 85 E-mail: info@bakkerijsoftware.com Website: www.bro.donodig.nl Bankrekeningnummer: NL14 INGB 012 33 4848 Bankrekeningnummer: NL14 INGB 012 33 4848 KvK Nummer: 0600001 BTW Nummer: NL0837 3774774

Gewoon't lekkenst l

**Jumbo Hengelo** Breemarsweg 109 7611 AA HENGELO

Factuurnummer Factuurdatum Debiteurnummer Vervaldatum Leveringsperiode 23 5 Juni 2015 100011 19 Juni 2015 Maandag 1 Juni 2015 t/m Zondag 7 Juni 2015

| Week:23               | MA | DI | WO | DO | VR | ZA | Z0 | тот | Prijs  | ine - | Bedrag   |
|-----------------------|----|----|----|----|----|----|----|-----|--------|-------|----------|
| Abrikozen vlaai klein | 1  | 1  | 1  | 1  | 1  |    |    | 5   | €6.85  | L     | € 34.25  |
| Tarwe                 | 10 | 10 | 10 | 20 | 20 | 20 |    | 90  | €1.85  | L     | € 166.50 |
| Tarwe vloer           | 20 | 20 | 10 | 10 | 20 | 20 |    | 100 | € 1.95 | L     | € 195.00 |
| Tarwe vloer sesam     | 10 | 10 | 5  | 5  | 10 | 9  |    | 49  | €2.00  | L     | €98.00   |
| Wit                   | 40 | 40 | 40 | 40 | 40 | 40 |    | 240 | € 2.25 | L     | €540.00  |
| Test                  |    |    |    |    |    |    |    |     |        |       |          |
| Witvloer (1 Gram)     | 10 | 10 | 10 | 20 | 20 | 20 |    | 90  | € 2.55 | L     | €2.30    |
| Wit vloer maanzaad    | 10 | 10 | 10 | 20 | 20 | 20 |    | 90  | € 2.55 | L     | € 229.50 |
| Wit vloer sesam       | 10 | 10 | 10 | 10 | 10 | 9  |    | 59  | € 2.55 | L.    | € 150.45 |

|                | Totaal (incl. btw) |   | €1416.00  |
|----------------|--------------------|---|-----------|
| Korting (10.00 | % over€1416.00)    | : | €141.61   |
|                | Te betalen         |   | € 1274.39 |

|            | - | BTW Laag | BTW Hoog | BTW Nul |
|------------|---|----------|----------|---------|
| Omzet      | 2 | €1202.25 | €0.00    | €0.00   |
| BTW Bedrag | 4 | €72.14   | €0.00    |         |

Wij verzoeken u vriendelijk het totaalbedrag voor 19 Juni 2015 te voldoen op onze bankrekening

- Pagina 1 van 1 -

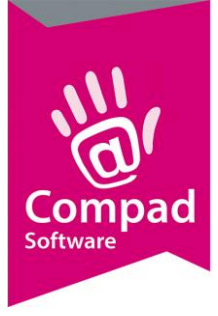

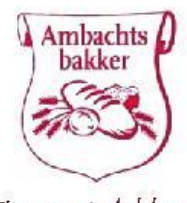

### Compad Software

Factuur

Compad Software Oude markt 1 7511 AA ENSCHEDE Telefoonnummer: 053 432 99 95 Faxnummer: 053 432 99 65 E-mail: info@bakkerijsoftware.com Website: www.broodhodig.nl Bankrekeningnummer: NL14 INGB 012 33 4848 Bankrekeningnummer: NL14 INGB 012 33 4848 KWK Nummer: 0600001 BTWV Nummer: NL0837 3774774

Gewoon't lekkenst l

**Jumbo Enschede** Schoolstraat 17 7512 AA ENSCHEDE

Factuurnummer Factuurdatum Debiteurnummer Vervaldatum Leveringsperiode 24 5 Juni 2015 100012 19 Juni 2015 Maandag 1 Juni 2015 t/m Zondag 7 Juni 2015

| Week:23               | MA  | DI  | WO  | DO  | VR  | ZA  | Z0                | TOT | Prijs  |   | Bedrag    |
|-----------------------|-----|-----|-----|-----|-----|-----|-------------------|-----|--------|---|-----------|
| Abrikozen vlaai klein | 1   | 1   | 1   | 1   | 1   |     |                   | 5   | €6.85  | L | € 34.25   |
| Tarwe                 | 10  | 10  | 10  | 20  | 20  | 20  |                   | 90  | € 1.85 | L | € 166.50  |
| Tarwe vloer           | 20  | 20  | 10  | 10  | 20  | 20  |                   | 100 | € 1.95 | L | € 195.00  |
| Tarwe vloer sesam     | 10  | 10  | 5   | 5   | 10  | 9   | 8 - 58<br>60 - 80 | 49  | €2.00  | L | € 98.00   |
| Wit                   | 100 | 100 | 100 | 100 | 100 | 100 |                   | 600 | € 2.25 | L | € 1350.00 |
| Test                  |     |     |     |     |     |     |                   |     |        |   |           |
| Wit vloer (1 Gram)    | 10  | 10  | 10  | 20  | 20  | 20  |                   | 90  | € 2.55 | L | € 2.30    |
| Wit vloer maanzaad    | 10  | 10  | 10  | 20  | 20  | 20  |                   | 90  | € 2.55 | L | € 229.50  |
| Wit vloer se sam      | 10  | 10  | 10  | 10  | 10  | 9   |                   | 59  | € 2.55 | L | € 150.45  |

| 7029-20 7103 | Totaal (incl. btw)       |     | €2226.00  |
|--------------|--------------------------|-----|-----------|
| Korting      | (10.00 % over € 2226.00) | ••• | €222.61   |
|              | Te betalen               |     | € 2003.39 |

|            |   | BTW Laag | BTW Hoog | BTW Nul |
|------------|---|----------|----------|---------|
| Omzet      | 2 | €1889.99 | €0.00    | €0.00   |
| BTW Bedrag | 4 | €113.40  | €0.00    |         |

Wij verzoeken u vriendelijk het totaalbedrag voor 19 Juni 2015 te voldoen op onze bankrekening

- Pagina 1 van 1 -

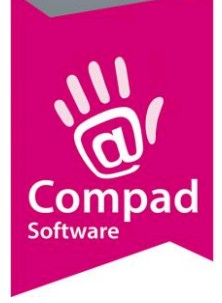

Consolidatiefactuur

Compad Software Oude markt 1 7511 A& ENSCHEDE Telefoonnummer: 053 432 99 95 Faxnummer: 053 432 99 65 E-mail: info@bakkerijsoftware.com Website: www.broodnodig.nl Bankrekeningnummer: NL14 INGB 012 33 4848 Bankrekeningnummer: NL14 INGB 012 33 4848 KvK Nummer: 06000001 BTW Nummer: NL08373774774

### Jumbo Hoofdkantoor

Olifantweg 17 1010 AJ AMSTERDAM

27 5 Juni 2015 100010 19 Juni 2015 Maandag 1 Juni 2015 t/m Zondag 7 Juni 2015 Factuurnummer Factuurdatum Debiteurnummer Vervaldatum Leveringsperiode

| Klant  |                              | Factuur | Omzet laag   | Omzet hoog   | Omzet nul     | Bedrag     |
|--------|------------------------------|---------|--------------|--------------|---------------|------------|
| 100011 | Jumbo Hengelo                | 25      | €1274.39     | €0.00        | €0.00 I       | . €1274.39 |
| 100012 | Jumbo Enschede               | 26      | €2003.39     | €0.00        | €0.00         | L €2003.39 |
|        |                              |         |              |              |               |            |
|        |                              |         |              |              |               |            |
|        |                              |         |              |              |               |            |
|        |                              |         |              |              |               |            |
|        |                              |         |              |              |               |            |
|        |                              |         |              |              |               |            |
|        |                              |         |              |              |               |            |
|        |                              |         |              |              |               |            |
|        |                              |         |              |              |               |            |
|        |                              |         |              |              |               |            |
|        |                              |         |              |              |               |            |
|        |                              |         |              |              |               |            |
|        |                              |         |              |              |               |            |
|        |                              |         |              |              |               |            |
|        |                              |         |              |              |               |            |
|        |                              |         |              |              |               |            |
|        |                              |         |              |              |               |            |
|        |                              |         |              |              |               |            |
|        | Tatash inclution             |         | 6 3 3 7 7 70 | 40.00        | 60.00         | 6 3377 70  |
|        | l i otaal inci, btw<br>Ierwy |         | E 195 52     | €0.00        | €0.00         | € 32/7.78  |
|        |                              |         | Kort         | E0.00        | vor € 3077.78 | ) €163.89  |
|        |                              |         | NULL         | mg (0.00 % 0 | To hotalou    | j          |
|        |                              |         |              |              | i e nergiei   | C 2112.09  |

|            |   | BTW Laag | BTW Hoog | BTW Nul |
|------------|---|----------|----------|---------|
| Omzet      |   | €-154.61 | €0.00    | € 0.00  |
| BTW Bedrag | 0 | €-9.28   | €0.00    |         |

Wij verzoeken u vriendelijk het totaalbedrag voor 19 Juni 2015 te voldoen op onze bankrekening

- Pagina 1 van 1 -

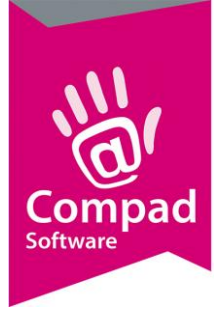

### Hoofdkantoor debiteur vastleggen

Als eerste dient u het hoofdkantoor vast te leggen als consolidatie debiteur. Ook is het mogelijk om een bestaande debiteur te wijzigen in een consolidatie debiteur. Voor het wijzigen van een bestaande debiteur volgt u de volgende werkwijze:

- 1. Ga in Compad Bakkerij naar Debiteuren | Debiteuren onderhouden
- 2. Selecteer de debiteur die u wilt instellen als hoofdkantoor, of wel consolidatie debiteur
- 3. Klik op de opdrachtknop Wijzigen
- 4. Klik op de rubriek Factuur
- 5. Kies middels de keuzelijst Consolideren voor de optie Consolideren
- 6. Klik op de rubriek Layout voorkeur
- 7. Kies in de lijst voor de optie Facturen
- 8. Klik op de opdrachtknop Wijzigen
- Kies middels de keuzelijst Layout voor de optie Standaard Consolidatiefactuur. Maar u kunt natuurlijk ook voor een eigen layout kiezen, mits deze maar is gebaseerd op de standaard consolidatiefactuur.
- 10. Klik op de rubriek **Prijzen**
- 11. De optie Prijzen zijn inclusief btw moet ingeschakeld zijn.
- 12. Desgewenst kunt u bij de rubriek **Korting** de korting vastleggen die het hoofdkantoor ontvangt over de onderliggende filiaal bestellingen
- 13. Klik op de opdrachtknop **Ok**

### Filiaal debiteur vastleggen

Na het vastleggen van de hoofdvestiging van uw afnemer, kunt u beginnen met het vastleggen van de vestigingen zelf. Ook is het mogelijk om een bestaande debiteur te wijzigen in een vestiging. Om een bestaande debiteur te wijzigen volgt u de volgende procedure:

- 1. Ga in Compad Bakkerij naar Debiteuren | Debiteuren onderhouden
- 2. Selecteer de debiteur die u wilt instellen als hoofdkantoor, of wel consolidatie debiteur
- 3. Klik op de opdrachtknop Wijzigen
- 4. Klik op de rubriek Factuur
- 5. Kies in de keuzelijst **Consolideren** voor het hoofdkantoor die aangemerkt als consolidatie debiteur.
- 6. Desgewenst kunt u bij de rubriek **Korting** de korting vastleggen die de vestiging ontvangt over de onderliggende filiaal bestellingen
- 7. Klik op de opdrachtknop **Ok**
- 8. Herhaal de stappen 2 t/m 7 voor de overige vestigingen die geconsolideerd moeten worden.

### Facturering

Het factureren zelf binnen Compad Bakkerij verloopt op de manier zoals u gewend bent, dat betekend dat u in grote lijnen de volgende stappen zult doorlopen:

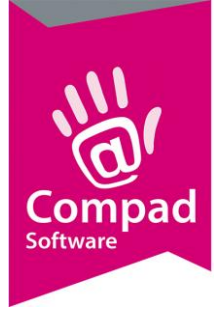

- 1. Ga in Compad Bakkerij naar Facturering | Facturen onderhouden
- 2. De software zal nu op basis van de reeds ingevoerde orders de facturen opstellen. De facturen van de verschillende vestigingen van uw afnemer worden apart opgesteld.
- 3. Markeer alle af te drukken facturen.
- 4. Klik op de opdrachtknop **Afdrukken**
- 5. De gemarkeerde facturen worden nu afgedrukt. Na het afdrukken van de facturen, zal Compad Bakkerij aan u vragen of de facturen correct zijn afgedrukt. Beantwoord deze vraag met **Ja** als u zeker bent dat de facturen correct zijn.
- 6. De software stelt nu voor u automatisch de consolidatie factuur op, op basis van de afgedrukte facturen.
- 7. U kunt de desbetreffende consolidatie factuur markeren en vervolgens afdrukken

Het factureren zelf binnen Compad Bakkerij verloopt op de manier zoals u gewend bent, dat betekend dat u in grote lijnen de volgende stappen zult doorlopen:

- 1. Ga in Compad Bakkerij naar Facturering | Facturen onderhouden
- 2. De software zal nu op basis van de reeds ingevoerde orders de facturen opstellen. De facturen van de verschillende vestigingen van uw afnemer worden apart opgesteld.
- 3. Markeer alle af te drukken facturen.
- 4. Klik op de opdrachtknop Afdrukken
- 5. De gemarkeerde facturen worden nu afgedrukt. Na het afdrukken van de facturen, zal Compad Bakkerij aan u vragen of de facturen correct zijn afgedrukt. Beantwoord deze vraag met **Ja** als u zeker bent dat de facturen correct zijn.
- 6. De software stelt nu voor u automatisch de consolidatie factuur op, op basis van de afgedrukte facturen.
- 7. U kunt de desbetreffende consolidatie factuur markeren en vervolgens afdrukken

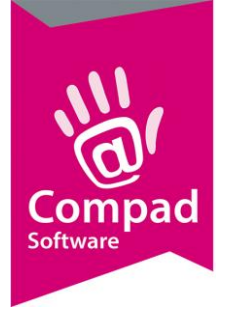

### Financiële transacties

Wanneer u gebruik maakt van de koppeling met uw financiële boekhouding dan zal Compad Bakkerij op basis van de eerder vermelde facturen de volgende financiële boeking aanbieden aan uw boekhoud software.

| Debit    |      |            | Credit |
|----------|------|------------|--------|
| Debiteur | XXXX |            |        |
|          |      | Aan: omzet | XXXX   |

| Debit    |            | Credit     |
|----------|------------|------------|
| Debiteur | € 1274.39  |            |
|          | Aan: omzet | € 1274.39  |
| Debiteur | € 2003.39  |            |
|          | Aan: omzet | € 2003.39  |
| Debiteur | € - 163.89 |            |
|          | Aan: omzet | € - 163.89 |

### **Slot opmerking**

Omzetmatig wordt de omzet en de btw berekend op de facturen van de verschillende vestigingen van de debiteur. Worden deze facturen geconsolideerd naar het hoofdkantoor, zonder dat het hoofdkantoor nog een extra korting krijgt dan zal de consolidatiefactuur een nul factuur zijn.

Krijgt het hoofdkantoor echter nog een korting over het totaalbedrag dan zult u zien dat in het btw blok op de consolidatiefactuur de korting wordt gezien als een negatieve omzet waarover de btw in mindering wordt gebracht.

De negatieve omzet en negatieve btw op de consolidatie factuur is evenredig berekend op basis van de verschillende btw tarieven.

Wanneer u gebruik maakt van de financiele koppeling dan zal Compad Bakkerij zowel de facturen als eventueel ook de consolidatie factuur exporteren. Als consolidatiedebiteur geen extra korting ontvangt dan is de omzet van de consolidatie factuur nul euro en dan is het afhankelijk van de instelling van Compad Bakkerij of deze factuur wordt aangeboden aan uw boekhoudprogramma.

Krijgt de consolidatiefactuur een extra korting over de onderliggende filiaal facturen, dan wordt de korting – en de bijbehorende btw correctie -- als omzetcorrectie aangeboden aan uw financiële administratie.